# 智能眼镜计算终端 BO-IC400

# 使用说明书

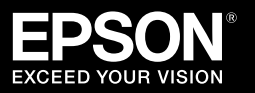

Moverio 网站上的信息 提供有用的提示和支持信息。 https://epson.com.cn

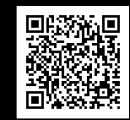

请参见随投影眼镜附送的使用说明书,了解投影眼镜的使用注意事项

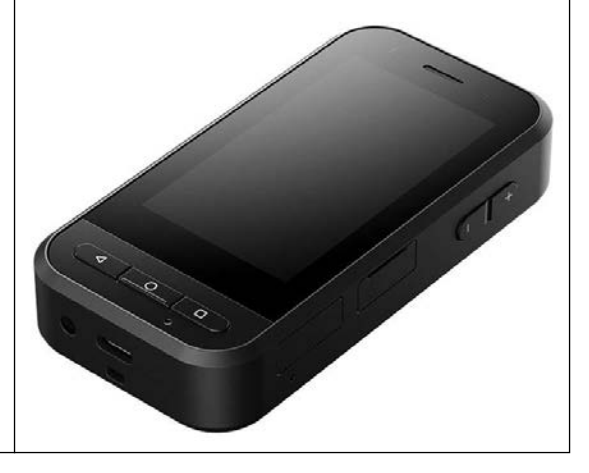

© 2022 Seiko Epson Corporation 2022.05 414259500

此产品是与 EPSON 智能眼镜 MOVERIO 系列投影眼镜相连接、使用应用程序显示和共享信息的计算机。 MOVERIO 系列透视镜片可以让您使用 AR (增强现实) - 在实际环境中叠加图像,营造自己的世界。

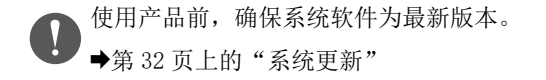

# 目录

| 简介                |
|-------------------|
| 安全使用须知            |
| 产品警告和注意           |
| 使用投影眼镜时的警告和注意事项 1 |
| 使用说明1             |
| 装配项目12            |
| 各部分名称1            |
| 正面                |
| 背面                |
| 侧面1               |
| 正在充电10            |
| LED 指示灯状态 1       |
| 开机和关机18           |
| 开机18              |
| 关机                |
| 设置语言、日期和时间以及键盘1   |
| 设置语言 1            |
| 设置日期和时间 20        |
| 设置键盘              |
| 设置 WLAN/ 蓝牙 ®     |
| WLAN 设置2          |
| 蓝牙设置2             |

| 插入 SD 卡             |   |   |  | • | • |   | 22 |
|---------------------|---|---|--|---|---|---|----|
| 连接投影眼镜              |   |   |  | • | • |   | 23 |
| 切换模式                | • | • |  |   |   |   | 24 |
| 模式类型                |   |   |  |   |   |   | 25 |
| 操作触控板               |   |   |  |   |   |   | 26 |
| MOVERIO Link Pro 介绍 |   |   |  | • | • |   | 27 |
| 初始启动设置              |   |   |  |   |   | • | 29 |
| 启动 MOVERIO Link Pro |   |   |  |   |   | • | 30 |
| 安装应用程序              |   |   |  | • | • |   | 31 |
| 系统更新                |   |   |  | • | • |   | 32 |
| 支持信息                |   |   |  |   |   | • | 32 |
| 维护                  |   |   |  | • | • |   | 33 |
| 故障排除                |   |   |  | • | • |   | 34 |
| 规格                  |   |   |  | • | • |   | 36 |
| 产品规格                |   |   |  |   |   | • | 36 |
| USB Type-C 接口功能     |   |   |  |   |   | • | 38 |
| 知识产权                |   |   |  | • | • |   | 39 |
| 一般告示                | • | • |  |   |   |   | 40 |
| 版权声明                |   |   |  |   | • |   | 43 |
| 安全符号列表和安全使用须知       |   |   |  |   | • |   | 45 |
|                     |   |   |  |   |   |   |    |

| 使用说明书 | 本说明书提供有关安全使用本产品、基本操作方法和故障排除方面的信息。使用产品前,请务必阅读本<br>说明书。 |
|-------|-------------------------------------------------------|
| 入门指南  | 介绍第一次使用本产品的步骤。                                        |

本说明书中使用的符号

#### ■安全符号

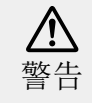

若忽视此符号表示的信息,可能会因错误操 作处理而导致严重的人员受伤甚至死亡。

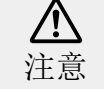

若忽视此符号表示的信息,可能会因错误操 作处理而导致人员受伤或身体伤害。

#### ■一般信息符号

| 0 |   | 指示未进行充分养护会导致设备损坏和人身<br>伤害的操作程序。 |   | 指示方便用户使用的一些相关资讯。 |
|---|---|---------------------------------|---|------------------|
| [ | ] | 指示屏幕中显示的图标和菜单项以及产品的<br>按键名称。    | → | 指出相关主题的参考。       |

### 安全使用须知

为安全起见,请仔细阅读文件以正确使用产品。阅读文件后, 将其妥善保管以备不时之需。

#### 产品警告和注意

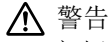

充电注意事项

消费者若使用电源适配器充电,则应购买配套使用获得 CCC 认 证并满足标准的电源适配器。

充电时请使用附送的 USB 线或经官方认证的 USB 线。使用未 经官方认证的线缆可能导致产品发热、起火、爆炸、故障或漏液。

请勿在产品或线缆淋湿时充电。

请勿在可能淋湿的区域或浴室等湿度较大的区域充电。

产品淋湿后若需要充电,请用干布擦拭产品上残留的水,待其 自然干燥后再连接 USB 线。

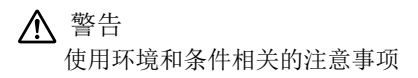

请勿将本产品放置到温度不在规定工作范围或者容易导致其过 热的区域,例如车窗关闭的汽车内、阳光直射处、空调前方或 加热器出口处、加热桌或日式床垫下方。同时,避开温度突变 的地方。否则,可能导致火灾、破碎、故障或失灵。

请勿在户外、浴池、浴室等湿度较大的区域使用本产品。否则, 将导致火灾或电击。

请勿将本产品放置到厨房柜台或加湿器附近等有烟雾、蒸汽、 湿度大或有灰尘的地方。否则,将导致火灾或电击。

法律规定,禁止在驾驶汽车、摩托车或自行车时查看产品显示 屏或已连接的投影眼镜屏幕。

#### 安全使用须知

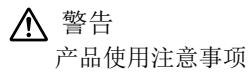

请勿使任何导电异物接触 USB Type-C 接口、microSD 卡插槽 或耳机插孔,并且不得在接口处放置任何导电异物。以免造成 短路并导致火灾或电击。

请勿使用已损坏的 USB 线。未注意这些事项可能导致火灾或 电击。

请避免产品遭受损坏或承受过大的压力。

特别是将产品随身放在口袋内时,应注意避免产品遭受撞击或 被其他物体拉扯。否则触摸面板显示屏、摄像头玻璃、或内置 电池会遭受损坏,由此引发火灾、烫伤或其他人身伤害。

请勿使摄像头镜头长时间受阳光直射。否则可能会因镜片的聚 光作用引起火灾或爆炸。

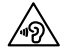

开始使用本产品时,请勿将音量设置太高,突然发出的巨大噪音可能导致听觉受损。产品关机前减小音量,产品开机后逐渐增大音量。

•如果长时间使用 Moverio Link/Moverio Link Pro 的投影眼镜扬声器放大功能收听超出建议音量的声音,您的听力可能受损。

清洁本产品时请勿使用湿抹布或酒精、苯或稀释剂等溶剂。此 外,请勿在本产品的触摸面板显示屏或树脂封盖上涂抹酒精、 汽油、稀释剂或其他有机溶剂。否则,可能导致触电或故障。

本产品外壳只能由合格的服务人员打开,除非使用说明书另有 明确规定。同时,不得拆解或改装产品(包括消耗品)。产品 内的诸多零件均带有高电压,可能会导致火灾、电击、意外事 故或中毒。

请勿使 LED 部件发出的灯光或辐射光射入眼部。需要特别注 意确保婴儿远离灯光。 以免对婴儿视力造成损伤。 此灯光还可能引起突然目眩,由此造成人身伤害。

请勿用湿手触摸本产品或 USB Type-C 接口。否则,可能引发 火灾、灼伤、触电等事故。

插拔任何接头时请注意以下要点。

•请勿对线缆施加过大的作用力,如拉拽线缆

将插头径直插入连接端口或者径直从连接端口中拔出
 连接不完整或连接错误可能引发火灾、灼伤、触电等事故。

请务必使用随产品附送的 USB 线或 USB 认证产品连接 USB Type-C 接口。使用无 USB 认证的线缆将导致接线错误,由此可能引发火灾、灼伤、触电或产品损坏。

为保证您的个人安全,使用 USB Type-C 接口时请勿使用市售 转换适配器或延长线。 请勿用力按压或使用锐利物体操作触摸面板显示屏。面板划伤 可能导致其故障或损坏。

下列情况下,即使触碰触摸面板显示屏,也无法正常使用。这些操作还可能引发故障。

- •佩戴手套操作。
- •手指带有汗液或水时操作。
- •触摸面板显示屏潮湿时操作。在水中操作。
- •未撕下保护面膜或贴纸操作。
- •操作表面上有异物时操作。

请勿将产品投入到火中或对产品加热。请勿将蜡烛等易燃物品 放置于本产品附近。否则,可能导致过热、火灾或爆炸。

电池如有更换不正确会有爆炸的危险,并请依照制造商说明书 处理使用过的电池。

#### ▲ 警告

产品异常注意事项

当出现以下情况时,请立即关闭电源(若产品处于充电状态, 请断开 USB 线连接停止充电),然后联系您当地的经销商或 Epson 服务呼叫中心。在这些情况下继续使用可能会导致火灾 或电击。请勿尝试自行维修本产品。

•如果您看到烟雾,发现任何异味或噪音。

- •如果水、饮料或异物进入产品内。
- •如果本产品掉落或外壳损坏。
- 如果触摸面板显示屏或摄像头玻璃损坏

若产品本身或线缆损坏,请停止使用本产品。否则,将导致火 灾或电击。

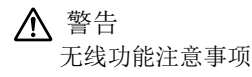

携带本产品进入机场或医院等严禁使用电磁波的区域时,请按照所在区域的指示关闭本产品或禁用蓝牙或无线 LAN 功能。请 勿在自动门或火警报警器等自动控制装置附近使用蓝牙或无线 LAN 功能。电磁波可能会对医疗设备造成电磁干扰,并导致设 备故障。

在医疗机构使用蓝牙或无线 LAN 功能时注意以下几点。

- •请勿携带本产品进入手术室、重症监护病房(ICU)或冠心病 监护病房(CCU)。
- •在病房时,关闭本产品或阻止电磁波。
- •即使不在病房,如果区域内有任何电子医疗设备,请关闭本 产品或阻止电磁波。
- 请遵守医疗机构颁布的禁止使用电磁波发射装置或禁止携带 此类设备进入特定区域的所有规定。
- •如果产品有自动通电功能,关闭产品前禁用此功能。

如果使用植入式起搏器或植入式除颤器,使用蓝牙或无线 LAN 功能时确保本产品与植入式设备之间至少保持 22cm (8.7 英 寸)的距离。电磁波可能会影响植入式起搏器或植入式除颤器 的工作。如果所在位置附近可能有人使用起搏器,比如拥挤的 火车上,关闭本产品或阻止电磁波。

使用产品的无线 LAN (WLAN) 功能或蓝牙功能进行通信时,可能引发数据信息泄露或非授权访问,具体情况取决于安全功能设置。注意,用户应对操作安全功能承担责任。因使用本产品的无线 LAN (WLAN)功能或蓝牙功能进行通信而引发数据泄露, Epson 概不承担任何责任。

#### ⚠ 注意

使用环境和条件相关的注意事项

请勿在以下区域使用本产品。

•受高温影响的区域,例如加热器附近

•受振动或冲击影响的区域

请勿在温度极高或极低的区域使用或存放本产品。同时,避开 温度突变的地方。

否则,可能导致产品工作异常。

请勿将本产品置于高压电线或磁化物体附近。否则,可能导致 产品工作异常。 在进行维护前,请务必关闭产品并断开所有线缆连接。以免导 致电击。

如果在额定的时间内电池充电没有结束,请停止充电。继续充 电可能会导致液体泄露、过热、爆炸或火灾。

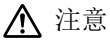

产品使用注意事项

注意,长时间使用或充电期间,产品温度可能升高。此外,请 勿使产品长时间接触皮肤,即使佩戴产品时也不例外,否则可 能导致低温灼伤。

本设备与计算机类似,用户在安装应用程序或访问网站时,设 备会变得不稳定,或者设备上注册的用户位置信息或个人信息 可能通过 Internet 泄露给恶意的第三方。因此,请务必查看 在使用应用程序或网站之前,检查其创建者以及处理状态。

请勿长时间注视闪烁的屏幕。否则可能引发抽搐或丧失意识。

请勿摔落或过于用力地操作本产品。另外,如果产品由于掉落 等撞击而破裂,请停止使用。如继续使用本产品,触摸面板显 示屏或摄像头的玻璃碎片可能会导致受伤。

安装或移除 microSD 卡时,请注意 SD 卡插槽针尖端。 触碰 SD 卡插槽针尖端可能导致受伤。 仅可按照说明书中规定的用途使用本产品。将其用于其它用途 可能会导致受伤。

请务必定期将注册数据(文档、电影、图像、音乐数据等)备 份至外部存储介质上,例如 microSD 卡或计算机。 对于因产品故障、维修或其他操作导致数据丢失、数据损坏、 利益损失, Epson 概不承担任何责任。

内置电池为消耗品,因此不在保修范围内。若电池充满电后产 品可使用的时间很短,则需要更换内置电池。 如需要更换内置电池,请联系本地经销商或本说明书提供的维 修中心。

可回收利用旧的锂离子电池。有关产品内置电池回收利用的详细信息,请咨询的经销商。

请按照当地法律和法规回收利用或处置本产品。

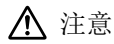

防水注意事项

本产品虽具有防水性,但不能保证其在任何条件下都能够避免 损坏或故障。如果由于用户对产品的不当操作引发故障,保修 条款将失效。

将 USB Type-C 接口(带封盖)和 microSD 卡插槽的封盖关紧。 如果头发或砂子等细小物品卡在产品内,防水性能会受到影响。 请勿使其他液体(例如,有机溶剂、肥皂水、温泉水和海水) 溅到产品上。

请勿将产品放到浴室等湿度大的地方。

如果雨水或水溅到产品上,尽快用干布擦净。

#### 使用投影眼镜时的警告和注意事项

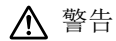

产品使用注意事项

< 医疗应用 >

- 本产品和投影眼镜未获得医疗用品、医疗器械法等医疗器 械法规认证。
- 2) 本产品和投影眼镜不满足医疗标准。

#### ⚠ 警告

观看图像注意事项

驾驶车辆、骑摩托车或自行车或执行其他危险任务时请勿佩戴 本产品。以免导致意外或受伤。

请勿在楼梯或高海拔等不平稳的地点使用本产品。同时,不得 在机床附近、交通拥堵或光线昏暗等危险区域内使用本产品。 以免导致意外或受伤。

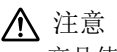

产品使用注意事项

连接 / 断开投影眼镜的 USB Type-C 接口时,请勿用湿手进行 操作或使其暴露在水或灰尘下。

投影眼镜采用 Si-OLED 显示面板(有机 EL 面板)。由于受 Si-OLED 的特殊性所限,面板上可能有残像(残留图像)或明 亮度降低情况。这不是故障。

减少残像(残留图像)或明亮度降低情况的方法

- 在投影眼镜显示屏闲置时将其关闭。
   您可以在预装应用程序 "MOVERIO Link Pro"中启用省电设置,这样当内置传感器检测到投影眼镜闲置时会自动关闭显示器。
- •不要长时间显示同一图像。
- •隐藏一直出现在相同位置的标记或文字。
- •降低显示亮度。
- •请勿将显示亮度调至所需亮度以上。

## 使用说明

在公共场合使用本产品时,请注意避免影响他人。

每年至少给电池充电一次,甚至不使用产品。如果长期不使用 产品,电池性能会降低,或者不能再给电池充电。

用户可通过升级本产品的系统软件提高产品质量并添加新功 能。产品升级后其操作方法可能发生变化;因此请登录封面提 供的网站,了解有关新增功能和操作方法变化的最新信息。 旧版系统软件中使用的应用程序可能变得不稳定或出现意想不 到的问题。

对于因使用由用户安装的应用程序导致的任何问题, Epson 概 不承担任何责任。

使用设备前,检查设备的运行状态。

装配项目

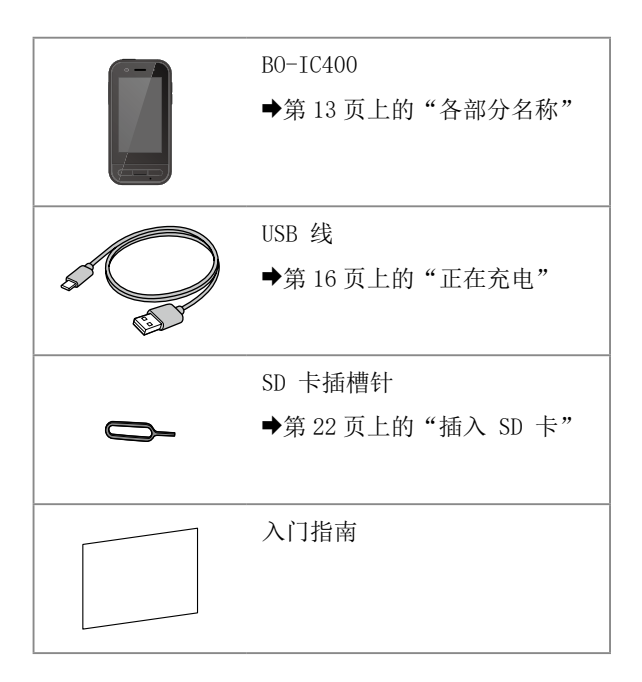

12

## 各部分名称

### 正面

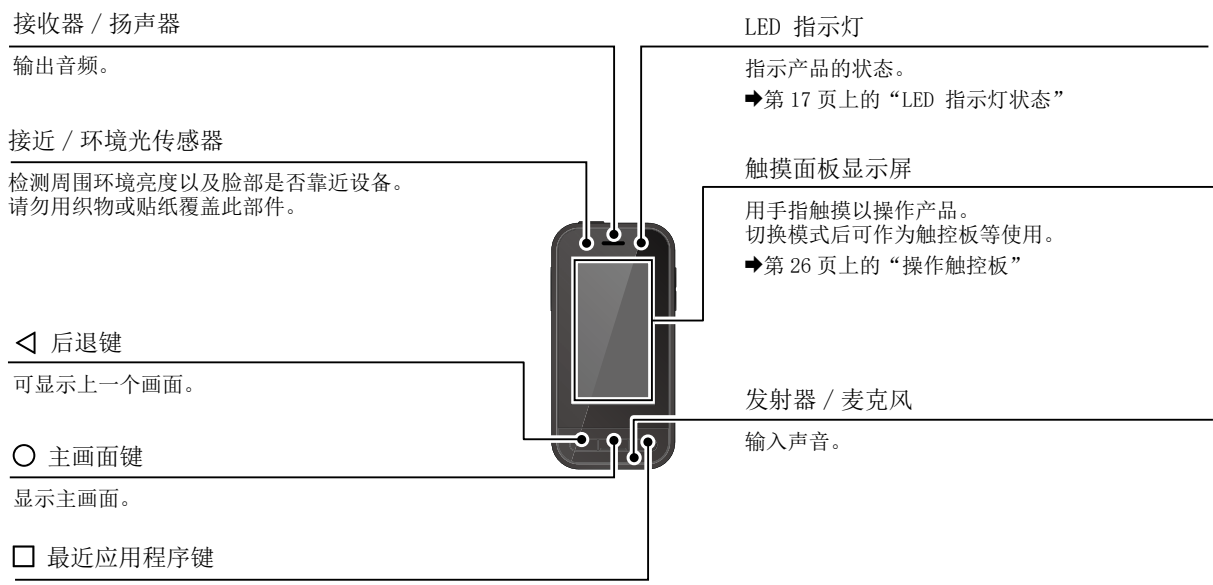

显示最近使用的应用程序。

## 背面

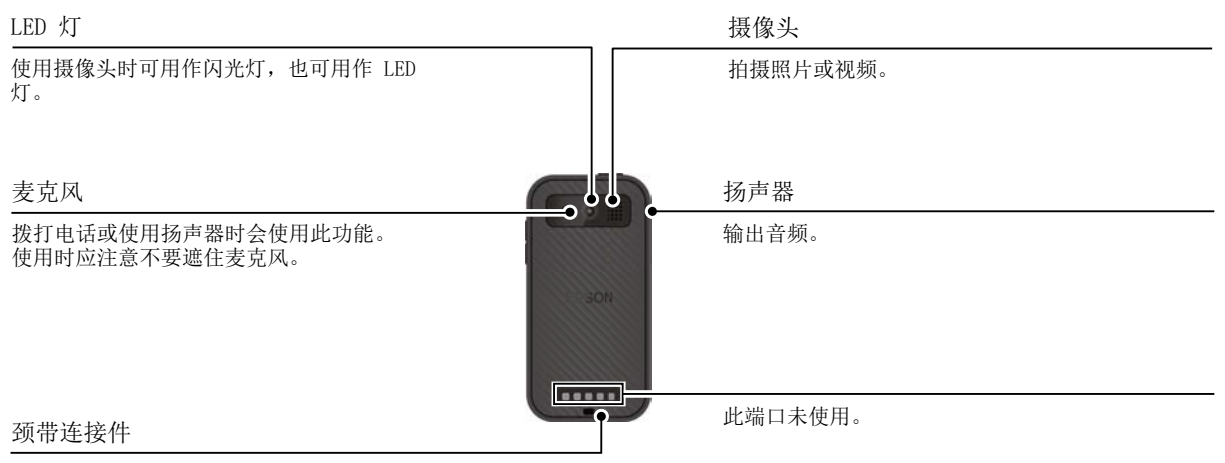

使用颈带时,可将颈带穿过此区域。

## 侧面

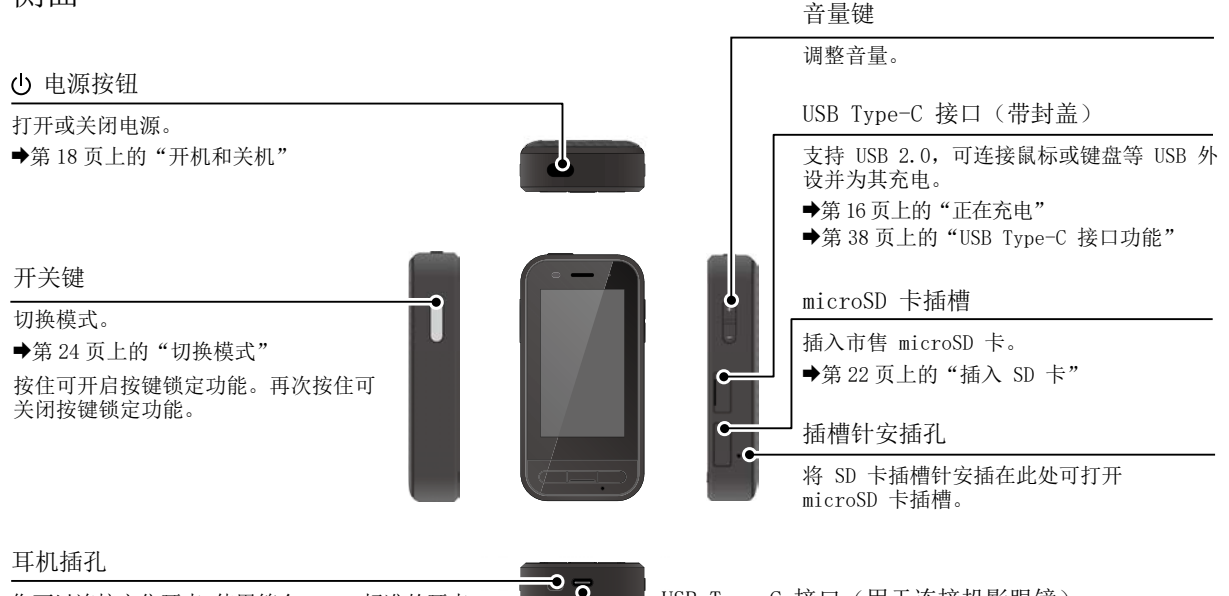

您可以连接市售耳麦。使用符合 CTIA 标准的耳麦。

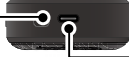

USB Type-C 接口(用于连接投影眼镜)

连接投影眼镜的 USB Type-C 线。 支持 USB 2.0/USB 3.0, 可实现数据传输和设备充电。

- ➡第16页上的"正在充电"
- ◆第 38 页上的"USB Type-C 接口功能"

## 正在充电

通过将附送的 USB 线连接至市售 USB 电源适配器 上对电池充电。

以下情况下,充电大约需要3小时。

- 关闭要充电的设备
- 连接至 USB Type-C 接口(用于连接投影眼镜)进行充电
- 使用具有 5V/2A 输出的 USB 电源适配器

1 将本设备与 USB 电源适配器连接。

使用附送的 USB 线将本设备与 USB 电源适配器连接。

充电能力各异,具体视要连接的接口而定。

•USB Type-C 接口(用于连接投影眼镜):最大 1.5 A (取决于所连接的电源适配器)

•USB Type-C 接口 (带封盖):最大 0.5 A

2 插入 USB 电源适配器。

LED 指示灯点亮。

如果电池电量完全耗尽,充电开始时 LED 指示灯暂时不会亮起。充电至少 30 分钟,重新连接 USB 线。

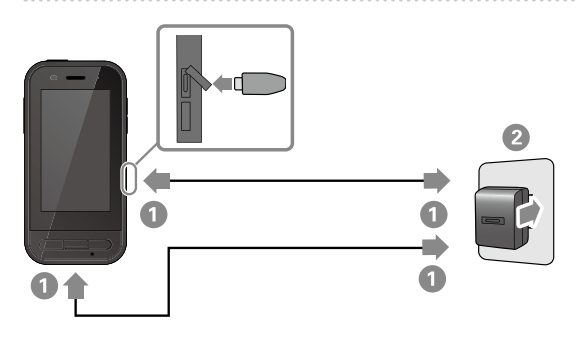

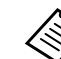

可使用市售 USB Type-C 线和支持 PD (功率 输出)的 USB Type-C 电源适配器缩短充电 时间。

## LED 指示灯状态

通过指示灯的颜色和亮起状态指示产品状态。 (LED 指示灯只是粗略指示剩余电量。)

|           | / - \ . |          |
|-----------|---------|----------|
| 指示灯       | 状态      | 电池充电状态   |
| 0         | 工作中     | 10% 或以下  |
| _●_ (红色)  | 工作中     | 低于 10%   |
| (绿色)      | 正在充电    | 90% 或以下  |
| (黄色)      | 正在充电    | 10 至 89% |
| ●/-●-(红色) | 正在充电    | 低于 10%   |

→●●: 内烁●: 点亮○: 熄灭

## 开机和关机

## 开机

购买时产品并没有充满电。 使用前充电。

➡第16页上的"正在充电"

1 按住电源按钮至少两秒。

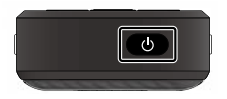

产品开机时关闭屏幕(睡眠模式) 快速按下电源按钮进入睡眠模式。再次快速按下电源 按钮,从睡眠模式唤醒产品。

## 关机

### 按住电源按钮至少两秒。

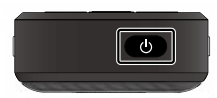

从屏幕右侧显示的菜单中选择 **(**)。 电源关闭。

- •如果运行不稳定,可通过按住电源按钮至少 12秒强行重启设备。
- 除非操作不稳定,否则不得强行重启设备。保存的数据和设置可能丢失。

## 设置语言、日期和时间以及键盘

## 设置语言

设置要使用的语言。 如果使用实日时要采用默认,

如果使用产品时要采用默认的中文设置,则不需要执行 以下操作。

1 点击应用程序列表屏幕中的 [ 🞯 ]。

2选择[系统]-[语言和输入法]。

3选择[语言]。

4 选择 [+ 添加语言]。

5 选择要使用的语言。

6 在[语言]屏幕上,将[=]拖动到要使用的 语言右侧,将其移至顶部。

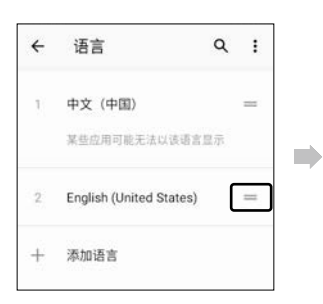

| ÷  | Languages                                      | ۹ | : |
|----|------------------------------------------------|---|---|
| ţ. | English (United States)                        | ۵ | = |
| 2  | 中文(中国)<br>May not be available in some<br>apps |   | - |
| +  | Add a language                                 |   |   |

#### 设置语言、日期和时间以及键盘

## 设置日期和时间

设置日期和时间。

1 点击应用程序列表屏幕中的 [ 🚳 ]。

2选择[系统]-[日期和时间]。

3 启用[使用网络提供的时间]。

4 在 [时区]中设置中国。

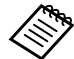

如果未连接到互联网,请禁用[使用网络提供的时间],然后手动设置[日期]和[时间]。

设置键盘

| 设置要使用的键盘。                 |  |  |  |  |  |
|---------------------------|--|--|--|--|--|
| 可选择 Android 键盘或 iWnn IME。 |  |  |  |  |  |
|                           |  |  |  |  |  |
| 🚺 点击应用程序列表屏幕中的 [ 🙆 ]。     |  |  |  |  |  |
|                           |  |  |  |  |  |
| 2 选择 [系统] - [语言和输入法]。     |  |  |  |  |  |
|                           |  |  |  |  |  |
| 3 洗择「 虚拟键盘 ]。             |  |  |  |  |  |
|                           |  |  |  |  |  |
| ④ 洗择 [+ 管理键盘]。            |  |  |  |  |  |
| Vail L D. Kemil           |  |  |  |  |  |
| 5 启用 [iWnn IME]。          |  |  |  |  |  |
|                           |  |  |  |  |  |
| 6 將「iWnn IMF] 添加到「 虚拟键盘]。 |  |  |  |  |  |
|                           |  |  |  |  |  |

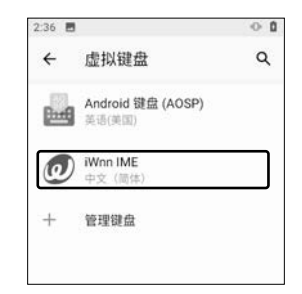

#### 设置 WLAN/ 蓝牙®

#### WLAN 设置

设置 WLAN,以使产品通过无线网络连接到互联网。 在设置前检查以下项目。

- 要连接的无线 LAN 接入点或公共无线 LAN 服务的 SSID (网络名称)。
- •用于连接网络的密码和安全系统 如果已启用安全。

1 点击应用程序列表屏幕中的 [ 🞯 ]。

2 选择 [网络和互联网] - [WLAN], 然后将 [WLAN] 设为开启。

随后会显示可用的 SSID (网络名称)。

3 选择想要连接的 SSID (网络名称), 然后输入 [密码], 再点击 [连接]。

#### 蓝牙设置

您需要选择蓝牙设置才能让产品无线连接到蓝牙功能的 设备。

在设置前检查以下项目。

- 蓝牙设备必须处于配对模式(更多关于配对的详细信息,请参见蓝牙设备随附的使用说明书)。
- 蓝牙设备是否支持本设备所支持的配置文件。

➡第 36 页上的"产品规格"

- 1 点击应用程序列表屏幕中的 [ 🚳 ]。
- 2 选择 [已连接的设备]> [与新设备配对]。

可用的设备显示。

3 选择要连接配对的设备。

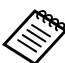

在连接某些设备时,您可能需要输入设置的配 对码。

### 插入 SD 卡

本设备支持以下 SD 卡。

- microSD 卡 (最大 2 GB)
- microSDHC 卡 (最大 32 GB)
- microSDXC 卡 (最大 2 TB)
- \* 本产品未附带 SD 卡。

您可能无法使用在其他设备上进行格式化的 SD 卡。请 按照以下操作步骤格式化 SD 卡。请注意,格式化 SD 卡时,将删除卡中的所有数据。

1 点击应用程序列表屏幕中的 [ 🞯 ]。

- ②选择 [存储], 然后从 [便携式存储设备] 中选择 [SD 卡]。
- 3 点击 [SD 卡] 屏幕右上方的 [ Ⅰ], 然后选择 [存 储设置]。
- ❹选择 [格式化] 或 [格式化为内部存储设备] 对 SD 卡进行格式化。

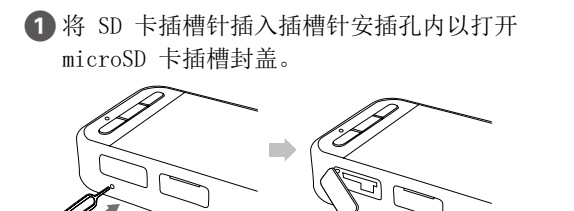

2 插入 microSD 卡。

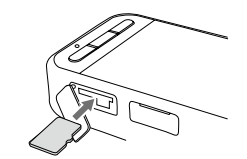

3 关闭 microSD 卡插槽封盖。

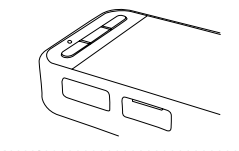

## 连接投影眼镜

将投影眼镜电缆连接至设备上的 USB Type-C 接口(用于连接投影眼镜)。 此时,按下开关键可以更改投影眼镜图像和设备屏幕显示组合。

▶第24页上的"切换模式"

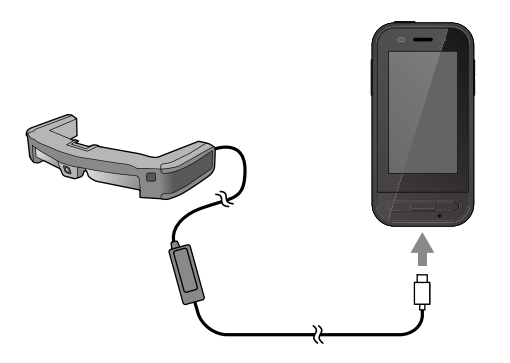

- •关于投影眼镜佩戴方式的详细信息,请参见随投影眼镜附送的使用说明书。
  - 您需要兼容的应用程序才能使用投影眼镜中的内置传感器 / 摄像头。
- \* 支持的功能可能有变化,具体视使用的系统软件版本而定。有关最新版系统软件支持的功能,请参见以下网站。 https://epson.com.cn/

### 切换模式

本设备有两种模式,您可以按两次设备左侧的开关键在各个模式之间切换。 在触控板模式下,您可以将触摸面板显示屏作为触控板使用。

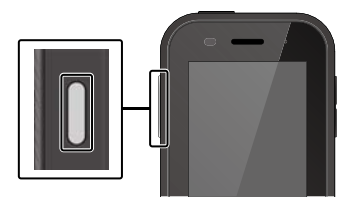

<切换示例>

一面面)

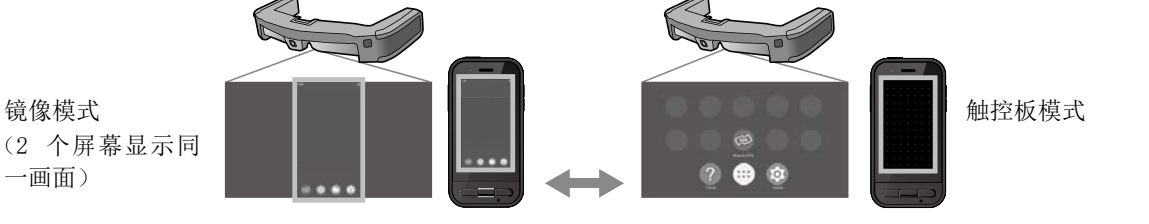

开关键

- \* 切换模式后, 启动要使用的应用程序。
- \* 在触控板模式下,请勿在使用应用程序时切换模式或连接 / 取下投影眼镜。如果您在使用应用程序的同时切换模式或连接 / 取 下投影眼镜,应用程序可能会关闭,数据可能丢失。对于此时发生的数据丢失恢复、损坏、利益损失,Epson 概不负责。
- \* 支持的功能可能有变化,具体视使用的系统软件版本而定。有关最新版系统软件支持的功能,请参见以下网站。 https://epson.com.cn/

## 模式类型

#### 镜像模式

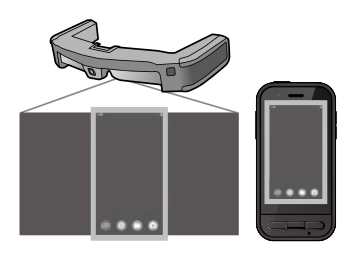

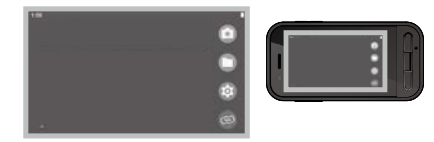

设备和投影眼镜将显示同一画面。

#### 触控板模式

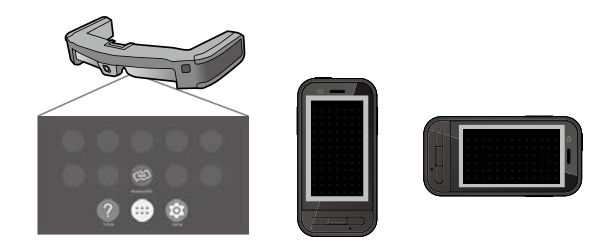

如需将设备的触摸面板显示屏作为触控板使用,可选 用此模式。

在此模式下投影眼镜只显示图像。

▶第26页上的"操作触控板"

- 最近应用程序键在触控板模式下不可用。
  - 在触控板模式下,一些应用程序不会启动。

### 操作触控板

当切换至触控板模式时,设备的触摸面板显示屏将 充当触控板。

用手指触摸触控板时,屏幕上将显示光标,此时您 可以通过移动光标来操作设备。

#### ■点击

将光标移动到图标或显示的项目 上,然后点击触控板。由此可以 启动应用程序、选择项目以及执 行其他操作。

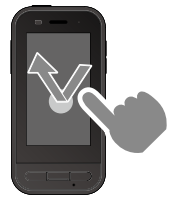

#### ■拖动

触摸触控板约一秒钟可选择图标 或显示的项目,随后在触控板上 拖动手指可使其移动。通过这种 方式可以移动图标、滚动或更改 画面以及执行其他操作。

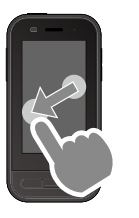

■拨动

以拖动动作拨一下您的手指,或 用两根手指拨一下触控板。

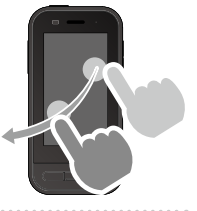

■手指分开 将两根手指分开可放大屏幕。

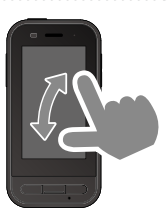

■手指靠拢 将两根手指靠拢可缩小屏幕。

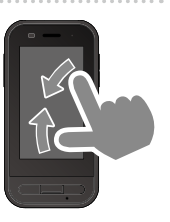

## MOVERIO Link Pro 介绍

利用 "MOVERIO Link Pro"应用程序,可对投影眼镜进行多种设置。可用于 MOVERIO Link Pro 的功能可能因产品系统软件版本而异。如果连接的投影眼镜不是 BT-45C,一些功能也无法使用。

该程序具有以下主要功能。

| 功能                | 设置                     | 说明                                                                                  |
|-------------------|------------------------|-------------------------------------------------------------------------------------|
| 调整亮度              | 使用滑动条进行调整              | 调整投影眼镜屏幕的亮度。                                                                        |
| 省电                | 开启 / 关闭                | 该功能设置为"开启"时,若10分钟内未在设备屏幕中执行任何操作,屏<br>幕将变暗。此外,如果投影眼镜保持静止60秒钟或更长时间,屏幕将关闭。             |
| 3D 显示             | 开启 / 关闭                | 在将该功能设置为"开启"后,投影眼镜屏幕将进行 3D 显示。                                                      |
| 自动亮度调节            | 开启 / 关闭                | 在将该功能设置为"开启"后,将自动调整投影眼镜屏幕的亮度以便与周围环境的亮度匹配。                                           |
| 点击隐藏图像            | 开启 / 关闭                | 在将该功能设置为"开启"后,用两个手指指尖点击投影眼镜左侧两次,将<br>暂停播放电影(音频不会停止播放)。用两个手指指尖再次点击左侧两次将<br>重新开始播放影片。 |
| 移动使用警告            | 开启 / 关闭                | 在将该功能设置为"开启"后,连接耳机时会弹出提示框,警告您在佩戴<br>耳机时位置发生了移动。                                     |
| 显示距离              | 使用滑动条进行调整              | 调整投影眼镜图像的显示距离。                                                                      |
| 投影眼镜音频输出          | 投影眼镜扬声器 / 投<br>影眼镜耳机插孔 | 切换投影眼镜的音频输出目标。                                                                      |
| 允许投影眼镜扬声器音<br>量放大 | 允许 / 拒绝                | 允许使用投影眼镜扬声器的音量放大功能。                                                                 |

| 功能                 | 设置    | 说明                  |
|--------------------|-------|---------------------|
| 投影眼镜扬声器的音量<br>放大控制 | 指定一个值 | 允许更改投影眼镜扬声器的音量放大级别。 |

## 初始启动设置

#### 检查您的许可

购置 MOVERIO Link Pro 之后,点击应用程序列表 屏幕中的 MOVERIO Link Pro 图标。随后将显示 MOVERIO Link Pro 许可协议屏幕。

您需要查看并同意软件许可协议中的条款,才能使用 MOVERIO Link Pro。

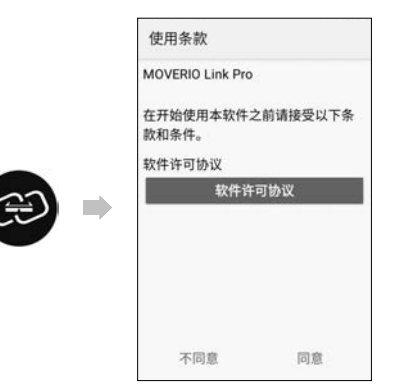

#### 设置应用程序权限

在同意许可协议之后会显示警告/注意屏幕,随后显示目录,最后进入应用程序权限屏幕。 当点击[设置屏幕]时,在显示屏幕中启用 MOVERIO Link Pro 应用程序。在完成该设置后,使 用设备上的后退键返回应用程序权限画面。

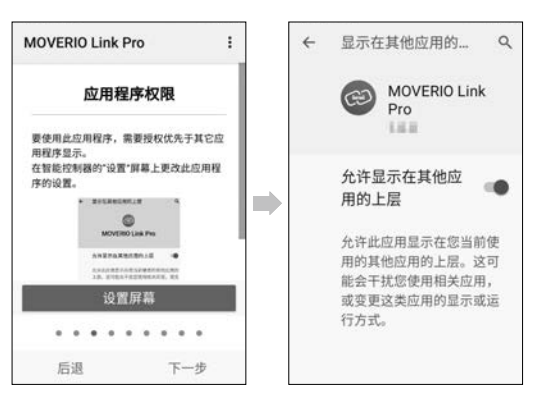

#### 启动 MOVERIO Link Pro

当连接投影眼镜时,将显示启动画面,同时还将弹 出提示框警告您在佩戴耳机时位置发生了移动。点 击[确定]或[关闭]启动 MOVERIO Link Pro 应用程序。

启动应用程序之后,从设备屏幕顶部向下滑动将显示 MOVERIO Link Pro 菜单画面。您可以在该屏幕 中进行多种设置。

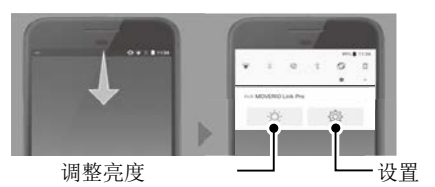

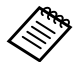

也可以按设备左侧的开关键、再使用音量键调节 亮度。

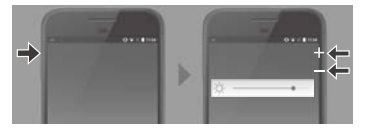

当断开投影眼镜连接时, MOVERIO Link Pro 应用程 序将随即关闭。

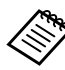

点击应用程序列表屏幕中的 MOVERIO Link Pro 应用程序图标将显示教程画面。由此您可以了解 有关应用程序的使用方法及其各个功能的详细信 息。

| MOV | ERIO L         | ink Pi         | 0          |             |          | : |
|-----|----------------|----------------|------------|-------------|----------|---|
|     |                | 省电             | 力能         | ł           |          |   |
|     | Π              | 智能把            | 之制器        | 8屏幕         | 显示       |   |
| 8   | 女<br>[器,则原     | 1果超过1<br>(幕会变明 | 0秒钟<br>1以节 | ⊧未操作<br>省电量 | 智能控<br>。 |   |
| đ   | 击智能招           | 的器解幕           | 调爽         | 屏幕。         |          |   |
| · 要 | 保持屏幕<br>用"省电"  | 的亮度,<br>。      | 请在         | "设置")       | 算幕上      |   |
| É   | <u>`````</u> ` | 投影             | 眼镜         | 图像复         | 示        |   |
|     |                | 0 0            | •          |             |          |   |
|     | 后退             |                |            | 下-          | -步       |   |

## 安装应用程序

按照以下操作步骤使用 apk 文件安装应用程序。

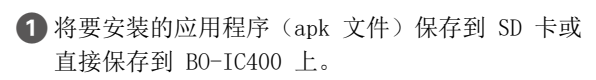

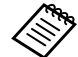

将计算机连接到设备时,请将其连接到 USB Type-C 接口(用于连接投影眼镜)。 接下来,从设备屏幕顶部向下滑动打开 [USB 偏好设置] 画面,然后进行以下设置。

- [USB 受控于]: [此设备]
- [USB 的用途]:[文件传输]

2 点击应用程序列表屏幕中的[ ) 文件]。
 3 点击之前保存的应用程序(apk 文件)。

4 按照屏幕上的说明安装应用程序。

系统更新

本产品内置有系统更新功能。 必要时请更新至最新版系统软件后,再使用本设备。 请按照以下操作步骤更新系统。

1 确保设备连接至 Internet。

系统软件更新可用时,屏幕顶部会显示通知。

2 选择 [下载],然后按照屏幕说明执行系统更新。

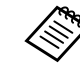

- ・要更改设备检查系统软件更新的时间,请执行以下操作步骤。
  应用程序列表屏幕,[③]>[系统]>[高级]>[系统更新]>[设置]>[检查更新]
  ・也可以手动更新系统软件。
  - 应用程序列表屏幕, [1] > [系统] > [高 级] > [系统更新] > [立即检查]。

支持信息

请访问以下网站了解有关应用程序开发及本设备系 统更新的信息。

https://epson.com.cn/

清洁充电连接器

 若本设备的充电接口脏污或卡入异物,您可能无法对 设备进行正常充电或操作。此时,请断开 USB 电源 适配器和 USB 线,然后用干布或棉签擦拭污物。建 议定期清洁充电连接器(每三个月一次)。

## ⚠ 注意

- 请勿用手指或硬物损坏充电连接器。
- 请勿将充电连接器置于水中。清洁充电连接器时,使 用干布或棉签。

故障排除

如果您认为发生了故障,请检查以下项目。

#### 产品不开机

- 检查产品是否已充满电。
- 如果电池电量耗尽,充电开始时 LED 指示灯暂时不 会亮起。充电至少 30 分钟,重新连接 USB 线。
   ◆第 16 页上的"正在充电"
- 按住电源按钮两秒。开始启动时,将显示启动画面。
   启动完成后,主画面显示。

▶第18页上的"开机"

 无法执行充电或操作无响应时,按下电源按钮至少 12 秒强行重启设备。

➡第18页上的"关机"

- 如果您忘记屏幕锁定密码,请联系 Epson 或当地服务中心。如果系统软件需要重新安装,设备会恢复到购买时的状态。
- 若因长时间使用或环境因素致使产品变得过热,电池 充电会停止,此时应将产品关机以确保安全。等待温 度降低,然后再次将产品开机。

无法观看视频或听到声音

- 当无法通过投影眼镜观看电影时,可启用点击隐藏图像。要释放该设置,请用两个手指指尖点击投影眼镜 左侧两次。
- 若电影意外隐藏,请在预装"MOVERIO Link Pro"应 用程序的 ⑳ 内关闭点击隐藏图像和省电功能。
- 使用耳麦输入音频。某些类型的开关耳麦或标准耳麦 可能无法使用。

图像模糊

- •关闭您当前使用的应用程序,然后重新启动设备。
- 2D 或 3D 显 示 可 能 不 适 用 于 当 前 显 示 图 像。 在预装 "MOVERIO Link Pro"应用程序中将显示方式 切换为 2D 或 3D。

无法操作设备

- 按下开关键时,按键锁定将激活,此时无法操作控制器。再次按下开关键可解除按键锁定。
- 设备可能处于睡眠模式。快速按下电源按钮,将产品 从睡眠模式下唤醒。

#### 无法连接网络

- 检查您使用产品时所连接的无线 LAN (WLAN) 环境是 否可以访问。
- 检查并确认产品网络设置是否正确。联系网络管理员, 了解更多详情。

## 产品规格

以下规格更新到是 2022 年 3 月。请注意,规格如有变更,恕不另行通知。

| 型号          | B0-IC400                                                  |
|-------------|-----------------------------------------------------------|
| 外部尺寸        | 宽 55 x 深 110 x 高 23 mm(2.16 x 4.33 x 0.90 英寸)(不包括突出部分)    |
| 质量          | 约 180 克 (6.35 盎司)                                         |
| 处理器         | Qualcomm® Snapdragon XR1                                  |
| OS          | Android <sup>™</sup> 10                                   |
| 触摸面板显示屏     | 2.95 英寸, 480 x 854, 带 AF 涂层的电容式多点触控系统                     |
| 内存          | 4GB                                                       |
| 存储器         | 64GB                                                      |
| 外部存储器       | microSD(最大 2 GB), microSDHC(最大 32 GB), microSDXC(最大 2 TB) |
| 工作温度        | 5 至 35°C(41 至 95°F)湿度为 20 到 80%(无凝露)                      |
| 存储温度        | -10 至 60°C(14 至 140°F)湿度为 10 到 90%(无凝露)                   |
| 额定输出电压 / 电流 | 5V/2A                                                     |
| 电池          | 3.8 V (锂聚合物)、3400 mAh、13 Wh                               |
| 充电时间        | 约 3 小时(通过 USB Type-C 接口(用于连接投影眼镜)充电、且在设备                  |
|             | 关闭的情况下使用 5V/2A 电源适配器时)                                    |
| 摄像头         | 约 1300 万像素,CMOS 1/3.06 英寸,配置自动对焦和闪光灯 LED                  |
| 频带          | IEEE802.11 a/b/g/n/ac, 2 x 2 双频段,加密 (WEP/WPA/WPA2)        |

| 蓝牙        | 标准   | ver5.0                                                       |  |  |
|-----------|------|--------------------------------------------------------------|--|--|
|           | 配置文件 | 经典蓝牙(A2DP 1.3/AVRCP 1.3/HSP 1.2/HID 1.0/PAN PANU/PAN NAP/OPP |  |  |
|           |      | 1.2.1/SPP)、低功耗蓝牙 (SCPP/HOGP)                                 |  |  |
| 支持电影格式    |      | MPEG-2、MPEG-4、H. 263、H. 264、H. 265 (HEVC)、VP8、VP9            |  |  |
| 支持的静态图像格式 |      | MP、GIF、JPEG、PNG、WebP、HEIF                                    |  |  |
| 支持的音频格式   |      | AAC、HE-AAC、AMR、FLAC、MP3 (8 至 320 kbps) CBR/VBR、Vorbis、WAV、   |  |  |
|           |      | Opus                                                         |  |  |
| 卫星导航系统    |      | GPS/GLONASS/Galileo/QZSS/BDS                                 |  |  |
| 防尘和防水性    |      | IP52                                                         |  |  |
| 法拉进口      |      | USB Type-C 接口(用于连接投影眼镜)、USB Type-C 接口(带封盖)                   |  |  |
| 连按师口      |      | ➡第 38 页上的"USB Type-C 接口功能"                                   |  |  |
| 音频        |      | 麦克风、接收器、扬声器 (0.5 W)、3.5 mm 音频插孔(带麦克风的耳机,                     |  |  |
|           |      | 符合 CTIA 标准)*                                                 |  |  |
| 用户接口      |      | 电源按钮、音量键、后退键、主画面键、最近应用程序键、开关键                                |  |  |
| 传感器       |      | 地磁传感器、加速计传感器、陀螺传感器、环境光传感器、接近传感器                              |  |  |

\* 使用适配器插头时,操作可能会受限。

### USB Type-C 接口功能

|                    | USB Type-C 接口(用于连接投影眼镜) | USB Type-C 接口(带封盖) |
|--------------------|-------------------------|--------------------|
| 视频输出(兼容 DP Alt 模式) | ✓                       | _                  |
| 正在充电               | ✓                       | ✓                  |
| USB 2.0 数据传输       | ✓                       | ✔ *                |
| USB 3.0 数据传输       | ✓                       | -                  |

\* USB Type-C 接口(带封盖)只能连接鼠标、键盘、USB 存储器或移动电池等设备。请将计算机等主设备连接至 USB Type-C 接口(用 于连接投影眼镜)。

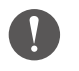

当同时使用两个 USB Type-C 接口时,您需要连接至 USB Type-C 接口 (用于连接投影眼镜)。

EPSON 和 EXCEED YOUR VISION 是精工爱普生株式会社在中国的注册商标。于此涉及的所有其他产品之商标或注册商标,其权属 归其各自所有者所有,此处仅作说明辨识之用。产品信息如有变化, 恕不另行通知。

MICS microSD 标识、microSDHC 标识、microSDXC 标识是 SD-3C, LLC 的商标。

Wi-Fi® 和 Miracast™是 Wi-Fi 联盟的商标。

知识产权

可

Micro

Bluetooth<sup>®</sup> 字样的标志和标识是 Bluetooth SIG, Inc. 的注册商标, Seiko Epson Corporation 使用的这些标志已获得允许。 USB Type-C<sup>™</sup> 是 USB Implementers Forum 的商标。

Google 和 Android 是 Google LLC 的商标。

本产品配有 OMRON SOFTWARE Co., Ltd. 的 iWnn IME。 iWnnIME© OMRON SOFTWARE Co., Ltd. 2022 保留所有权利。

# ACCESS NetFront Browser BE

本产品配有 ACCESS CO., LTD. 的 NetFront Browser。

ACCESS、ACCESS 标志和 NetFront 是 ACCESS CO., LTD. 在日本、美国和/或其他国家和地区的商标或注册商标。

© 2022 ACCESS CO., LTD. All rights reserved.

此处使用的其他产品名称仅供识别之用,这些名称是各自所有者的商标。Epson 对这些商标不拥有任何权利。

开源代码软件许 与 Epson 软件相同,本产品也采用了开源代码软件。

- 以下为本产品中所用开源代码软件的相关信息。
  - 本产品按照各程序的许可条款包含一些开源代码软件程序。 开源代码软件程序没有任何保证;但是本产品中发生的任何故障(包括开源代码软件程序造成的故障)不影响本产品的保证 条件。
  - 我们提供某些开源代码软件程序的源代码。要获得上述源代码,请登录网站"http://www.epson.com"并联系您当地的客户服务。 本产品停产后 5 年内我们仍将提供源代码。您应遵守各开源代码软件程序的许可条款。
  - 这些开源代码软件程序均无任何保证;甚至没有针对特定用途的适销性和适用性的暗示保证。有关更多信息,请参阅本产品 中各开源代码软件程序的许可协议。
  - 4. 您可以点击应用程序列表屏幕中的 [ ] 查看完整协议文本, 然后选择 [ 关于手机 ] > [ 法律信息 ] > [ 第三方许可 ]。

| 南几    | H | - | ÷. |
|-------|---|---|----|
| <br>权 | 百 | 刁 | 1  |

| 连接到市售第三方设备<br>时的注意事项。          | 请注意,对于产品与市售的第三方设备的连接,我们不提供担保。连接至市售第三方设备时,对于因此发生的数据丢失、<br>损坏、利益损失,Epson 概不负责。                                                                                                    |
|--------------------------------|----------------------------------------------------------------------------------------------------|
| 关于无线 LAN 的说明                   | 除非您在室内,否则请勿在法国使用无线 LAN 功能。<br>如果您是在北美和台湾以外的地区购买的本产品,请注意,本产品通过 1 至 13 信道发射无线 LAN 电磁波。因此,<br>请勿在无线 LAN 信道被无线电报法限制在 1 至 11 的北美和台湾使用无线 LAN 功能。<br>在其它地区使用时,请遵守当地法律和法规。                                                                                                    |
| 无线电讯法法规                        | 无线电讯法禁止以下行为。<br>• 改装和拆卸(包括天线)<br>• 揭下合规标签<br>• 在户外时使用 5 GHz 频宽 LAN。                                                                                                    |
| 使用限制                           | 本产品根据销售地区的规范制造。要在销售地区以外使用本产品,请联系最近的支持中心。<br>在将本产品应用在对可靠性、安全性以及在功能、精度等方面要求较高的应用设备上时,如防灾设备,以及与操控飞机、<br>火车、船舶、汽车等直接相关的各种安全装置,为了保证系统的可靠性和安全性,我们要求您在使用本产品时考虑整<br>个系统的安全设计,例如采取故障保护以及冗余措施。<br>由于本产品并非专门用于航空航天设备、干线通信设备、核电控制设备、医疗设备等对可靠性和安全性要求较高的应<br>用设备,因此我们要求您考虑本产品在这些应用设备中的适用性。 |
| 技术标准符合性认证标<br>志等符号(技术合规符<br>号) | 您可以点击应用程序列表屏幕中的 [ 🞯 ] 查看技术合规符号,然后选择 [ 关于手机 ] > [ 监管标签 ]。                                                                                                    |
| 频率说明                           | 本产品工作时使用的带宽与其它工业、科学和医疗设备相同,其中包括微波炉、科学和医疗设备以及工厂生产线中使用的移动物体识别(RF-ID)系统(有执照的机构电台、业余电台和无执照的指定低功率电台 - 下称"其它电台")。<br>1.使用本产品前,确保周围没有"其它电台"在使用。<br>2.如果本设备在设备和"其他无线电台"之间造成射频干扰,快速移至其他位置,停止使用设备并联系当地经销商寻<br>求有关防干扰的建议(例如,设置分区)。<br>3.此外,设备和"其他无线电台"之间出现有害无线电波干扰时,联系当地经销商。            |

- (1)未经许可严禁转载本手册中的全部或部分内容。
- (2)本说明书中的内容如有变更恕不另行通知。
- (3)本说明书中的内容经过作者精心编制;如果您对本说明书中的内容存疑或发现任何错误、遗漏等问题,请直接与我 们联系。
- (4)因操作本产品而造成任何后果,无论其是否与第3点相关,我公司均不承担任何责任。
- (5)因忽视本说明书中的要求、产品操作不当、或由 Epson 和 Epson 指定公司(参见"联系方式")以外的第三方对 产品进行维修或篡改等原因导致产品损坏或故障,我公司概不承担任何责任。
- (6)由于安装非 Epson 原装或认证的选配件、易损件或替换件而发生故障导致产品故障,我公司不承担任何责任。
- (7)本说明书中的图示和屏幕截图与实际设备或屏幕截图存在差异。

在无线连接下 使用时的说明 • 不得擅自更改发射频率、加大发射功率 (包括额外加装射频功率放大器),不得擅自外接天线或改用其它发射天线。

- 使用时不得对各种合法的无线电通信业务产生有害干扰;一旦发现有干扰现象时,应立即停止使用,并采取措施消除干扰后方可
- •继续使用。
- •使用微功率无线电设备,必须忍受各种无线电业务的干扰或工业、科学及医疗应用设备的辐射干扰。
- •不得在飞机和机场附近使用。
- •安装、使用产品前请阅读使用说明。请妥善保管此使用说明(保留备用)。
- 其他信息,可查看产品本身、产品包装和其他形式的资料,包括爱普生网页(http://www.epson.com.cn)。

| 技术参数 | 频率范围           | 占用带宽                   | 发射功率                |
|------|----------------|------------------------|---------------------|
| 指标值  | 5150~5350MHz   | $\leq$ 80MHz           | $\leq 23$ dBm(EIRP) |
|      | 5725~5850MHz   | $\leqslant$ 80MHz      | ≤ 33dBm(EIRP)       |
|      | 2400-2483.5MHz | $\leq 40 \mathrm{MHz}$ | $\leq 20$ dBm(EIRP) |

#### 产品中有害物质的名称及含量

|                                                                                                    | 有害物质  |        |        |                 |               |                 |
|----------------------------------------------------------------------------------------------------|-------|--------|--------|-----------------|---------------|-----------------|
| 部件名称                                                                                                    | 铅(Pb) | 汞 (Hg) | 镉 (Cd) | 六价铬<br>(Cr(VI)) | 多溴联苯<br>(PBB) | 多溴二苯醚<br>(PBDE) |
| 电路板                                                                                                    | 0     | 0      | 0      | 0               | 0             | 0               |
| 电子部件                                                                                                    | ×     | 0      | 0      | 0               | 0             | 0               |
| 供电单元                                                                                                    | 0     | 0      | 0      | 0               | 0             | 0               |
| 玻璃面板                                                                                                    | 0     | 0      | 0      | 0               | 0             | 0               |
| 外壳                                                                                                    | 0     | 0      | 0      | 0               | 0             | 0               |
| 充电板                                                                                                    | ×     | 0      | 0      | 0               | 0             | 0               |
| 相机                                                                                                    | 0     | 0      | 0      | 0               | 0             | 0               |
| 线缆/数据线                                                                                                    | 0     | 0      | 0      | 0               | 0             | 0               |
| 本表格依据 SJ/T11364 的规定编制。<br>〇:表示该有害物质在该部件所有均质材料中的含量均在 GB/T 26572 规定的限量<br>要求以下。<br>×:表示该有害物质至少在该部件的某一均质材料中的含量超出 GB/T 26572 规定<br>的限量要求。但这只是因为在保证产品性能和功能条件下,现在还没有可替代<br>的材料和技术而被使用。 |       |        |        |                 |               |                 |

#### 产品环保使用期限的使用条件

本产品的环保使用期限,表示按照本产品的安全使用注意事项使用的情况下, 从生产日开始,在标志的年限内使用,本产品含有的有害物质不会对环境、 人身和财产造成严重影响。

#### 版权声明

版权所有。未经 Seiko Epson Corporation 的书面许可,禁止以电子、机械、影印、录制、或者其他任何形式和方 式复制、贮存检索、或者传递本手册中的任何部份。Seiko Epson Corporation 对用户使用此处包含的资料不承担 任何知识产权保证责任;对于用户因使用此处包含的资料而造成的损失,也不承担任何责任。

如果用户或者第三方由于意外、使用不当、或者违反本机操作规程或未经授权对机器作出任何修改、检修、或者以 任何形式更换本产品、或者(除美国之外)操作和维修时未能严格遵循 Seiko Epson Corporation 提供的操作和维 修手册而使其遭受任何损坏、损失、产生任何费用或开销, Seiko Epson Corporation 及其附属公司概不负责。

本指南的内容可能会变更或更新,恕不另行通知。

本出版物中使用的图例和屏幕截图可能与实际状态存在差异,仅供参考。

本产品信息如有更改,恕不另行通知。对其中涉及的描述和图像,以包装箱内实际内容为准,在中国法律法规允许 的范围内,爱普生(中国)有限公司保留解释权。除中国现行法律法规规定,爱普生(中国)有限公司不承担任何 由于使用本资料而造成的直接或间接损失的责任。

注意:其它信息,可查看产品本身、产品包装和其他形式的资料,包括爱普生(中国)有限公司网站:http://www.epson.com.cn。

制造商:精工爱普生株式会社

地址:日本国东京都新宿区新宿 4-1-6

公司名称:爱普生(中国)有限公司

公司地址:北京市朝阳区建国路81号1号楼4层

中国产品

生产标准号:Q/320500SZMT001

对于中国大陆地区的用户

如果您在使用本产品的过程中遇到问题,可通过以下的顺序来寻求帮助:

1、首先可查阅产品的相关使用说明,包括产品的说明书(手册)等,以解决问题;

2、登陆爱普生(中国)有限公司网站(简体中文)http://www.epson.com.cn,查询相关信息以解决问题;

3、拨打爱普生(中国)有限公司的客户服务热线 400-810-9977, 爱普生专业工程师将指导用户解决问题;

## 安全符号列表和安全使用须知

下表列出了设备上所标示安全符号的含义。

| 编号 | 符号标记        | 批准标准                                  | 说明                                              |
|----|-------------|---------------------------------------|-------------------------------------------------|
| 0  |             | IEC60417<br>No. 5007                  | "ON"(电源)<br>表示连接到主电源。                           |
| 2  | 0           | IEC60417<br>No. 5008                  | "OFF"(电源)<br>表示主电源已断开。                          |
| 3  | Ç           | IEC60417<br>No. 5009                  | 待机<br>通过设备哪一个部分已开<br>启来标识开关或开关位置<br>以便将其调到待机状态。 |
| 4  | $\triangle$ | IS07000<br>No. 0434B<br>IEC3864-B3. 1 | 注意<br>表示使用产品的一般注意<br>事项。                        |
| 6  |             | IEC60417<br>No. 6042<br>IS03864-B3. 6 | 注意, 触电危险<br>表示设备有触电危险。                          |

| 编号 | 符号标记       | 批准标准                 | 说明                                                  |
|----|------------|----------------------|-----------------------------------------------------|
| 6  | $\bigcirc$ | IEC60417<br>No. 5957 | 仅限室内使用<br>表示电器设备适合在室内<br>使用。                        |
| 7  | ♦€♦<br>⊝€€ | IEC60417<br>No. 5926 | 直流电连接器极性<br>表示可以连接直流电源的<br>一件设备上正负连接(极<br>性)。       |
| 8  | Ţ          | IEC60417<br>No. 5017 | 接地<br>表示接地端子。                                       |
| 9  | $\sim$     | IEC60417<br>No. 5032 | 交流电<br>在额定牌上表示设备只适<br>合使用交流电;表示相关<br>端子。            |
| 0  |            | IEC60417<br>No. 5031 | 直流电<br>在铭牌上表示设备只适合<br>使用直流电;表示相关端<br>子。             |
| 0  |            | IEC60417<br>No. 5172 | II 类设备<br>表示符合 II 类设备(参<br>照 IEC 61140)安全标准<br>的设备。 |

| 编号 | 符号标记       | 批准标准                 | 说明                              |
|----|------------|----------------------|---------------------------------|
| 12 | $\bigcirc$ | ISO 3864             | 常规禁止<br>表示禁止的操作。                |
| 13 |            | ISO 3864             | 禁止接触<br>表示接触到设备某一部分<br>可能会造成伤害。 |
| 1  | Ü          | IEC60417<br>No. 5266 | 待机,部分待机<br>表示设备部分处于待机状<br>态。    |

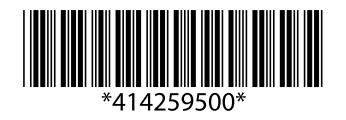